## **UPLOAD INSTRUCTIONS FOR DOCUMENTARIES NHD Monterey 2020**

### Step 1: Create a Google Drive Account

If you do not already have a Google Drive account that you can use, please follow the detailed instructions at this website: <u>http://www.gcflearnfree.org/googledriveanddocs/2/print</u>

**NOTE:** Schools can use one Google Drive account for all documentaries being submitted to NHD-Monterey

#### Step 2: Upload your Documentary to Google Drive

In Google Drive, select the NEW button and File Upload in order to select the files you would

like to upload from your computer.

NOTE: Files should be in .MOV or .mp4 format.

We recommend keeping files under 1 GB. Do not upload files larger than 2GB. Please be patient. Large files can take 1 hour or longer to upload, depending on your network speed.

### Step 3: Rename Your Files to History Day Format

Highlight the file you would like to rename. Then, select the triple-dot icon at the top of the page and select "Rename".

| Go    | ogle Drive Q                | .mov                                                      | × •   |                     |                       |
|-------|-----------------------------|-----------------------------------------------------------|-------|---------------------|-----------------------|
|       | NEW                         | My Drive 👻                                                |       |                     | © 1 0 1 :             |
|       | My Drive                    | Name 🛧                                                    | Owner | Last modified by me | Open with >           |
|       | Computers<br>Shared with me | W 2016 websites.docx                                      | me    | Feb 25, 2016        | Move to a<br>Add star |
| 0     | Recent                      | 2017                                                      | me    | Mar 22, 2017        | Rename                |
| - que | Google Photos               | 2017 - 18 School Participation Form .pdf 🚢                | me    | Sep 7, 2017         | Manage caption tracks |
| *     | Starred                     | 2017 NHD-CA - Summer Institute.pdf                        | me    | Jul 9, 2017         | Manage versions       |
| Î     | Trash                       | P 2017 Spring County Coordinators Mtg(1) [Autosaved].pptx | me    | Sep 6, 2017         | Download d            |
|       | Backups                     | Accessing the NHD-CA Project Organizer.mov                | me    | Nov 9, 2017         | 67 MB                 |

Files should be named with the last name of the student (for groups, select one student), division (Jr or Sr) and Ind or Grp.

EX: SmithJrGrp.Mov

**NOTE:** Bring 4 copies of your cover page, process paper, and annotated bibliography to the competition on March 7, 2020.

## Step 4: Share Your Files with NHD-Monterey

Highlight the files associated with your entry. Then, select the sharing icon at the top of the page.

| 🝐 Drive   | My Drive > 7 World History > Medieval Europe - |                 | D î : :                    | ÂZ <b>Đ 🌣</b> |
|-----------|------------------------------------------------|-----------------|----------------------------|---------------|
|           | Name                                           | Owner           | Last modified $\downarrow$ | File size     |
| NEW       | 🚆 SmithJrGrp.MOV 🏔                             | me              | 9:39 am me                 | 5 MB          |
| My Drive  | er SmithJrGrp.PDF                              | me              | 9:39 am me                 | 37 KB         |
| Incoming  | 📮 Medieval Europe Pres 🏦                       | me              | Feb 6 me                   | 1 <del></del> |
| () Recent | 📕 Magna Carta 🏔                                | Miguel Cembrano | Feb 6 me                   | ÷.            |
|           | E LP Medieval Europe                           | me              | Feb 6 me                   |               |
| T Starred | Europe Test 2015                               | me              | Feb 4 me                   |               |
| Trash     | E Chapter 4 Outline Notes                      | me              | Feb 3 me                   | -             |
|           |                                                |                 | 20 2 C                     |               |

# Share your files with joyce@lyceum.org

| Search Drive                   | Share with others                                                                         | Get shareable link (GD)    |      |
|--------------------------------|-------------------------------------------------------------------------------------------|----------------------------|------|
| Drive +                        | People                                                                                    |                            | Ð    |
|                                | joyce@lyceum.org                                                                          | 1 -                        |      |
| Exploring Great Artists - Drag | "Joyce Breckenridge" <joyce@lyceum.o< td=""><td>rg&gt;</td><td>ed.</td></joyce@lyceum.o<> | rg>                        | ed.  |
| Contact Us                     |                                                                                           | eb 15, 202                 | 10 г |
| Mock Trial Student Evaluatio   |                                                                                           | eb 13, 202                 | ю г  |
| Mock Trial Journalist Compe    |                                                                                           | Notify people 🗹 eb 13, 202 | Ю г  |
| Spelling Bee Spanish Partici   |                                                                                           | eb 13, 202                 | 10 r |
| History Day Judges Registra    | Send Cancel                                                                               | Advanced eb 13, 202        | 10 r |

## Documentaries should be uploaded and shared by Thursday, Feb 20<sup>th</sup> at midnight.

Please email joyce@lyceum.org if you have any questions.

## **Process Papers and Bibliographies:**

Email your Process Paper and Bibliography to <u>joyce@lyceum.org</u>. They should be combined into a SINGLE document (not two separate documents). Include in the body of the email, your name, school, and title of the project.